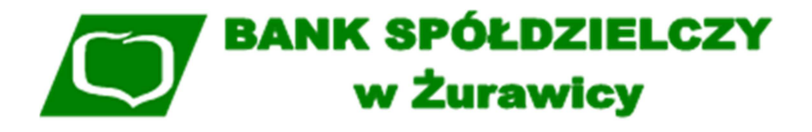

Załącznik nr 10 do Instrukcji świadczenia usług Systemu Bankowości Internetowej (SBI) w BS Żurawica

## Instrukcja korzystania z aplikacji mobilnej mToken Asseco MAA

Żurawica 2019

#### Wstęp

mToken Asseco MAA to nowoczesna aplikacja do bezpiecznej autoryzacji dyspozycji pochodzących z bankowości internetowej SBI przy użyciu urządzania mobilnego typu smartfon, tablet, itp.

Aplikację "**mToken Asseco MAA**" należy pobrać zależnie od posiadanego urządzenia mobilnego z portali:

• Google Play dla systemów Android

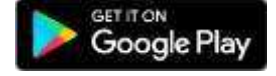

Download on the

App Store

• App Store dla systemów iOS

Proces pobierania i instalacji aplikacji na urządzeniu mobilnym jest analogiczny jak dla każdej innej aplikacji umieszczonej na w/w zasobach.

Aplikacja mobilna **mToken Asseco MAA** działa na wskazanych platformach mobilnych:

- Android 6.x i nowsza
- iOS 9.x i nowsza

Aplikacja mToken Asseco MAA podczas swojego działania wymaga zapewnienia dostępu do sieci internet (nie jest wymagana karta SIM w urządzeniu).

#### Instalacja mTokena na urządzeniu mobilnym

Za pomocą urządzenia mobilnego przeznaczonego do autoryzacji zleceń należy wejść do witryny sklepu, wyszukać aplikację mToken Asseco MAA, pobrać ją i zainstalować, wykonując kolejne kroki podawane przez instalatora aplikacji. Urządzenie mobilne dodatkowo powinno mieć ustawioną blokadę ekranu.

Prawidłowe działanie powiadomień PUSH wymaga włączenia/odblokowania funkcjonalności powiadomień na urządzeniu mobilnym.

Następne kroki wymagają zalogowania się do systemu SBI.

# Powiązanie urządzenia mobilnego z bankowością elektroniczną SBI

Dla poprawnej obsługi akceptacji dyspozycji za pomocą aplikacji mobilnej konieczne jest sparowanie urządzenia autoryzującego (na którym działa aplikacja mobilna mToken Asseco MAA) z systemem bankowości internetowej SBI.

Po zalogowaniu się do bankowości elektronicznej SBI należy wejść w opcję menu Ustawienia -> Urządzenie autoryzujące (rys.1).

| Ustawienia                |  |
|---------------------------|--|
| Zmiana hasła dostępu      |  |
| Zmiana hasła tokena RSA   |  |
| Synchronizacja tokena RSA |  |
| Log zdarzeń               |  |
| Dane osobowe              |  |
| Filtrowanie adresów IP    |  |
| Domyślny rachunek         |  |
| Urządzenie autoryzujące   |  |

Rysunek 1

Następnie w polu Nazwa urządzenia należy podać własną nazwę urządzenia autoryzującego, rys.2

| ←<br>Urządz | enie autoryzujące                         | × |
|-------------|-------------------------------------------|---|
|             | Dodaj nowe urządzenie                     |   |
|             | Nazwa własna Smartfon<br>urządzenia DALEJ | - |

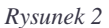

Po nadaniu nazwy urządzenia i kliknięciu na przycisk **DALEJ** system wymusza autoryzację dyspozycji sparowania urządzenia z systemem. Sparowanie urządzenia wymaga wprowadzenia kodu SMS wysłanego na nr telefonu podany w Banku, rys.3.

| ←<br>Urządz | zenie autoryzują                                    | ce                                                    | × |
|-------------|-----------------------------------------------------|-------------------------------------------------------|---|
|             | Dodaj nowe urządzenie<br>Nazwa własna<br>urządzenia | Smartfon                                              |   |
|             | Podaj kod<br>autoryzacyjny                          | Wpisz kod<br>Operacja nr 1 z dnia 28.12.2018<br>DALEJ |   |

Rysunek 3

Po wprowadzeniu kodu SMS i po wyborze przycisku **DALEJ** system SBI prezentuje kod aktywacyjny dla urządzenia autoryzującego, rys.4.

Kod aktywacyjny posiada termin ważności 5 minut.

| Nowe urządzenie autoryzujące                                                                                                    |
|----------------------------------------------------------------------------------------------------|
| Kod aktywacyjny<br>996694                                                                                                    |
| W celu dokończenia procesu aktywacji, wygenerowany kod<br>wprowadź w urządzeniu autoryzującym:                                                                                                    |
| Smartion<br>W trakcie aktywowania usługi w urządzeniu mobilnym zostaniesz<br>poproszona/poproszony o podanie kodu weryfikacyjnego, który<br>zostanie wysłany za pomocą SMS na numer :<br>48668*****6 |
| $\bigcirc$                                                                                                    |
| Kod jest ważny 5 minut                                                                                                    |
| ок                                                                                                    |

Rysunek 4

Powyższy kod należy przepisać do urządzenia autoryzującego. W tym celu należy uruchomić urządzenie z zainstalowaną aplikacją mToken Asseco MAA. W celu zarejestrowania urządzenia autoryzującego, w aplikacji mobilnej należy wybrać przycisk **ROZPOCZNIJ**, rys.5.

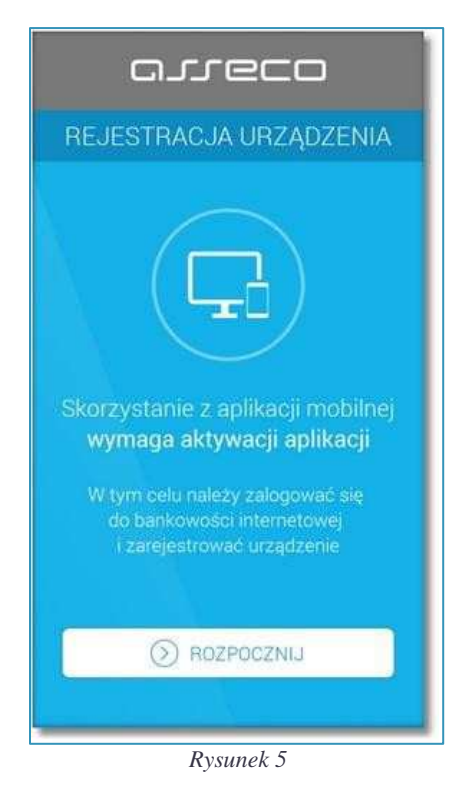

Następnie aplikacja token mobilny poprosi o wprowadzenie kodu wygenerowanego w bankowości elektronicznej SBI, rys. 6.

| 10              | arreco                          |                         |
|-----------------|---------------------------------|-------------------------|
| REJEST          | RACJA URZĄ                      | dzenia 🗙                |
| Przepisz kod    | aktywacyjny o<br>owości interne | wyświetlony w<br>etowej |
| Wprowadź kod ak | tywacyjny                       |                         |
| 1               | 2                               | 3                       |
| 4               | 5                               | 6                       |
| 7               | 8                               | 9                       |
|                 | 0                               | $\otimes$               |
|                 | 🕥 DALEJ                         |                         |

Rysunek 6

W kolejnym kroku w celu identyfikacji należy wprowadzić dodatkową informację zgodnie z instrukcją wyświetlaną na ekranie. Informacją dodatkową jest kod weryfikacyjny wysłany za pomocą SMS.

Po wprowadzeniu (za pomocą klawiatury na urządzeniu) danych w polu Wprowadź kod weryfikacyjny należy wybrać ponownie przycisk **DALEJ**, rys.7.

| W celu ide<br>podanie ko<br>zostanie pr | entyfikacji kon<br>du weryfikacy<br>rzesłany za po | ieczne jest<br><b>jnego</b> , który<br>moca SMS |
|-----------------------------------------|----------------------------------------------------|-------------------------------------------------|
| Wprowadź kod we                         | eryfikacyjny                                       |                                                 |
| 1                                       | 2                                                  | 3                                               |
| 4                                       | 5                                                  | 6                                               |
| 7                                       | 8                                                  | 9                                               |
|                                         | 0                                                  | $\langle X \rangle$                             |

W dalszej kolejności w polu Wprowadź PIN należy wpisać własny kod PIN, który będzie służył do logowania w aplikacji, rys.8. PIN musi posiadać **od 5 do 8 cyfr** i nie może zawierać podobnych cyfr lub wg kolejności (11111, 22222, 123123, 12345, itp.).

Następnie należy nacisnąć klawisz **DALEJ**, ponownie wprowadzić kod PIN w polu Potwierdź PIN i zatwierdzić poprzez przycisk **DALEJ**. System kontroluje prawidłowość i zgodność kodu PIN zdefiniowanego w polach Nowy PIN oraz Potwierdź PIN.

| ¢<br>← Rejesti                     |                                  | dzenia 🗙               |
|------------------------------------|----------------------------------|------------------------|
| Wprowadź I<br>logo<br>Wprowadź PIN | PIN, który będ<br>owania do apli | zie służył do<br>kacji |
| 1                                  | 2                                | 3                      |
| 4                                  | 5                                | 6                      |
| 7                                  | 8                                | 9                      |
|                                    | 0                                | $\otimes$              |
|                                    | () DALEJ                         |                        |

Po poprawnym wprowadzeniu kodu PIN oraz kodu weryfikacyjnego i zatwierdzeniu przyciskiem **DALEJ**, system informuje o pozytywnej aktywacji.

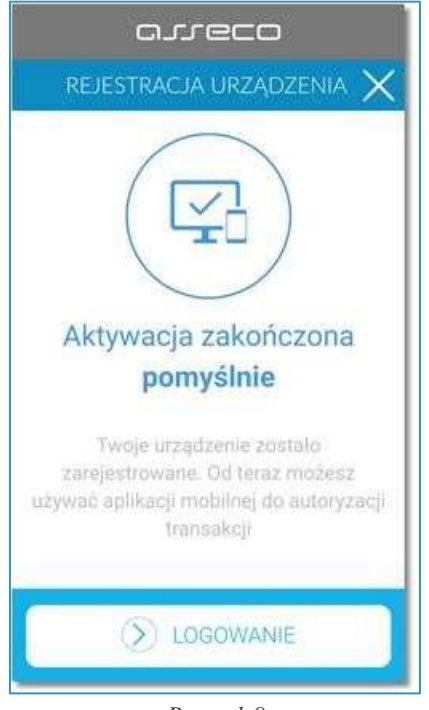

Rysunek 9

Po poprawnej aktywacji urządzenia system przekieruje na ekran główny aplikacji, poprzez który będzie można zalogować się do aplikacji mobilnej za pomocą kodu PIN zdefiniowanego wcześniej.

Natomiast w bankowości elektronicznej SBI pojawi się komunikat potwierdzający sparowanie z urządzeniem mobilnym, rys. 10.

Uwaga: Jeden identyfikator użytkownika może być sparowany w danym momencie wyłącznie z jednym aktywnym urządzeniem autoryzującym.

| Nowe urządzenie autoryzujące                          |
|-------------------------------------------------------|
| Dodanie urządzenia autoryzującego zakończone sukcesem |

Rysunek 10

<u>Uwaga: Po zablokowaniu aplikacji w wyniku wpisania 3-krotnie błędnego PIN-u należy</u> powtórzyć cały proces parowania urządzenia z bankowością internetową.

### Autoryzacja operacji

Najpierw należy przygotować przelew w bankowości elektronicznej (rys.11) i nacisnąć klawisz **DALEJ**. System bankowości internetowej SBI wyśle do aplikacji mobilnej (mToken Asseco MAA) powiadomienie PUSH o nowej dyspozycji do autoryzacji, rys. 11.

| Odbiorca          | Test Rzeszów                                                                                                    |
|-------------------|----------------------------------------------------------------------------------------------------|
| Rachunek odbiorcy | 36 2030 0045 1110 0000 0255 7250<br>Bank w Mieście                                                                                                    |
| Kwota             | 1,00 PLN                                                                                                    |
| Tytułem           | Faktura nr 0123456789/2018                                                                                                    |
| Data realizacji   | dzisiaj<br>29.03.2018                                                                                                    |
|                   | ↓ Pokaż dodatkowe informacje                                                                                                    |
|                   | Powiadomienie autoryzacyjne zostało wysłane do urządzenia mobilnego.<br>Pozostań na tej stronie i potwierdż operacje w aplikacji mobilnej.<br>Oczekiwanie na podpis aplikacją mobilną. |
|                   |                                                                                                    |

Rysunek 11

Aplikacja mobilna wyświetla na urządzeniu mobilnym baner powiadomienia PUSH z informacją o oczekującym powiadomieniu autoryzacyjnym, rys.12.

Uwaga: Urządzenie mobilne powinno być podłączone do internetu.

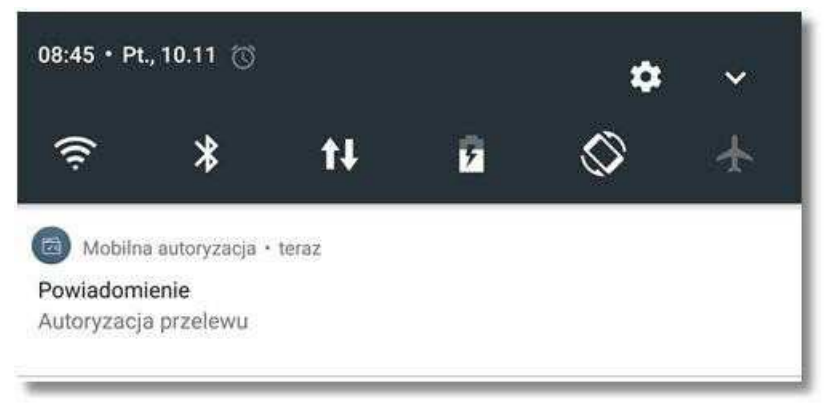

Rysunek 12

Należy wybrać baner powiadomienia PUSH, które uruchamia mToken Asseco MAA lub bezpośrednio uruchomić aplikację z systemu operacyjnego urządzenia mobilnego. Następnie trzeba zalogować się do aplikacji mToken Asseco MAA za pomocą kodu PIN zdefiniowanego na początku w procesie rejestracji urządzenia autoryzującego, rys. 13.

| Bank Spółdzie       | LOGOWANIE<br>elczy |           |
|---------------------|--------------------|-----------|
| 3ankowość detaliczr | าล                 |           |
| Podaj               | PIN, aby się zalo  | gować     |
| Wprowadź PIN        |                    |           |
|                     |                    |           |
| 1                   | 2                  | 3         |
| 4                   | 5                  | 6         |
| 7                   | 8                  | 9         |
|                     | 0                  | $\otimes$ |
|                     |                    |           |
|                     |                    |           |

Przyciskiem **AKCEPTUJ** weryfikujemy oraz potwierdzamy operację, wybór przycisku **ODRZUĆ** powoduje odrzucenie potwierdzenia autoryzacji i ustawienie statusu dyspozycji na odrzucona, rys.14.

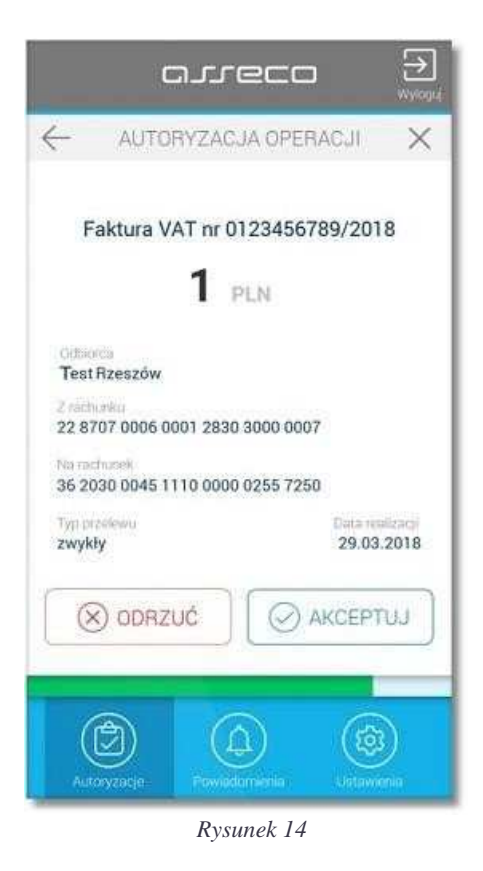

Następnie aplikacja poprosi po potwierdzenie operacji kodem PIN.

Czynności należy zakończyć przyciskiem ZAKOŃCZ i WYLOGUJ, rys. 15

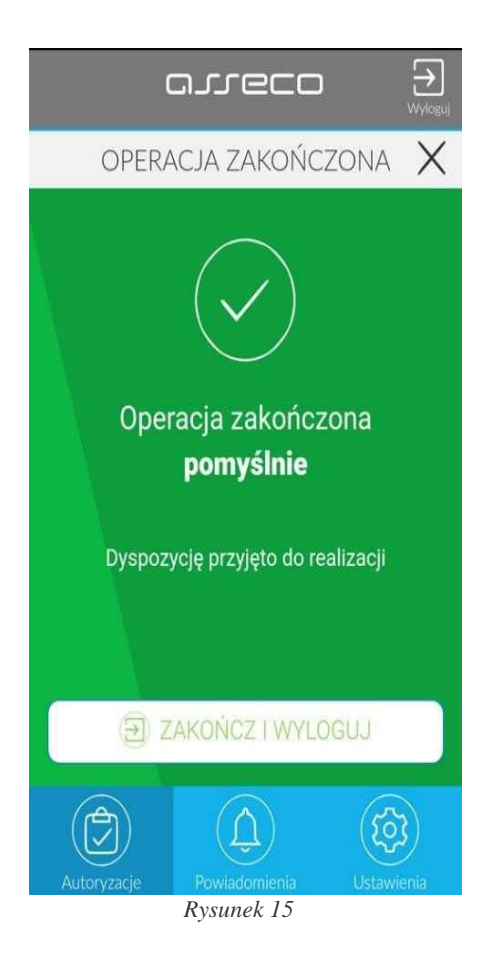

System bankowości internetowej SBI prezentuje potwierdzenie autoryzacji dyspozycji, rys.16.

| Potwierdzenie                    |                             |
|----------------------------------|-----------------------------|
| Przelew zosta                    | ał przekazany do realizacji |
| Kwota przelewu                   | UTWÓRZ NOWĄ PLATNOŚĆ        |
| 1,00 PLN                         |                             |
| Dane odbiorcy                    | 1                           |
| Test Rzeszów                     | ZAPISZ JAKO SZABLON         |
| 36 2030 0045 1110 0000 0255 7250 |                             |
| Tytułem                          | 11074 00251 04/04           |
| Faktura nr 0123456789/2018       | LISTA PRZELEWOW             |
|                                  | PULPIT                      |

Rysunek 16

Więcej informacji o możliwościach aplikacji **mToken ASSECO MAA** znajduje się na naszej stronie: <u>www.bszurawica.pl</u> oraz na stronie : <u>https://tokenmobilny.</u>